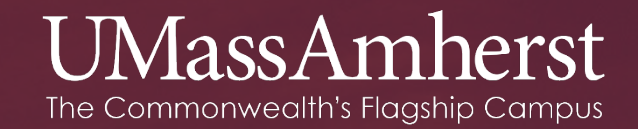

# Non-Tenure Track Direct Hire Hiring Process

# **TABLE OF CONTENTS**

- I. Overview (Slide 3)
- II. <u>Creating a Requisition (Slide 8)</u>
  - a) Upload a CV, Draft Offer Letter etc. (Slide 14)
  - b) Approval Paths (Slide 19)
- III. How to Create a Hidden Posting (Slide 22)
- IV. Dispositioning Applicants (Slide 24)
- V. <u>New Direct Hire Recruitment Statuses (Slide 28)</u>
- VI. Completing the Offer Card (Slide 33)
  - a. Offer Card Approval Process (Slide 40)

# What is a Direct Hire?

- An individual who has been identified by an appointing authority outside the context of a search procedure.
  - For Example: A Lecturer identified to teach a 3 credit fall semester course, in order to provide coverage for a sabbatical leave.
  - For Example: A Post-Doc identified by a PI to work on their research project.

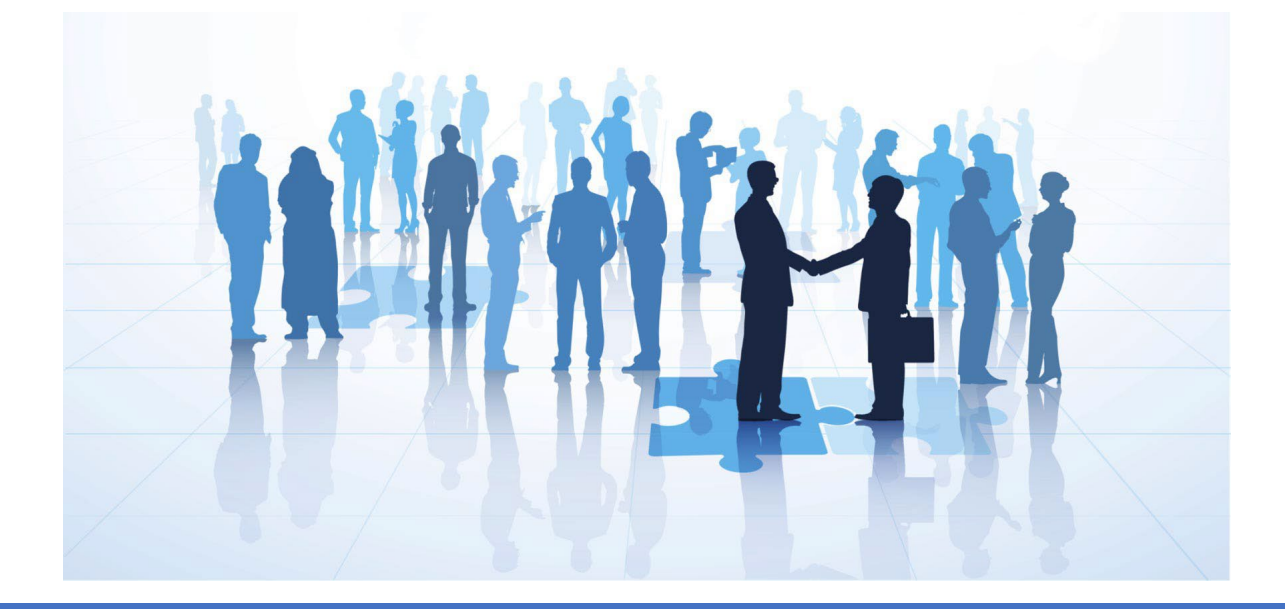

# Process for Direct Hires

## Requisition

- Department uploads draft offer letter to requisition
- Dean's Office (Approves)
- Provost's Office (Reviews/approves requisition and candidate)
- Departments create hidden posting link and sends it to the identified individual to apply

## • Application

- Identified individual applies to the job through the hidden link
- Abbreviated application
- Offer Card
  - Talent Management (Reviews/approves to ensure offer card is complete)
  - Department sends approved offer letter to identified individual.
- Background Check Completion
- ePAF Initiated

## **UMassAmherst**

# Reappointments

## **Searched Positions**

- Non-Tenure Track
  - Greater than 50% if originally hired on a search waiver
  - \*must go thru PageUp

## **Direct Hires**

- Non-Tenure TrackLess than 50%
- Research Fellows & Senior Research Fellows
- Post Doctoral Research Associates

# Reappointments for Direct Hires

- Do not need to go through PageUp if the following criteria have been met:
  - The original requisition the individual was hired from is fully complete
  - An application for the individual is in PageUp.
  - The break in service was less than a year.

Questions regarding the status of these three criteria can be directed to Talent Management

# Process for Reappointments

- Has the aforementioned criteria been met?
  - No A requisition may be needed. Contact Talent Management to see the status of the original requisition and/or application.
  - Yes Proceed as below
- Complete the Reappointment Form/Letter and gather the appropriate approvals.
- Initiate ePAF

## **UMassAmherst**

# PageUp Direct Hire Process

### 

#### Jobs People Reports Recent items v Test v 🥐 v

### My Dashboard

Welcome Test, this is your Dashboard where you will see all your tasks organized in various stages.

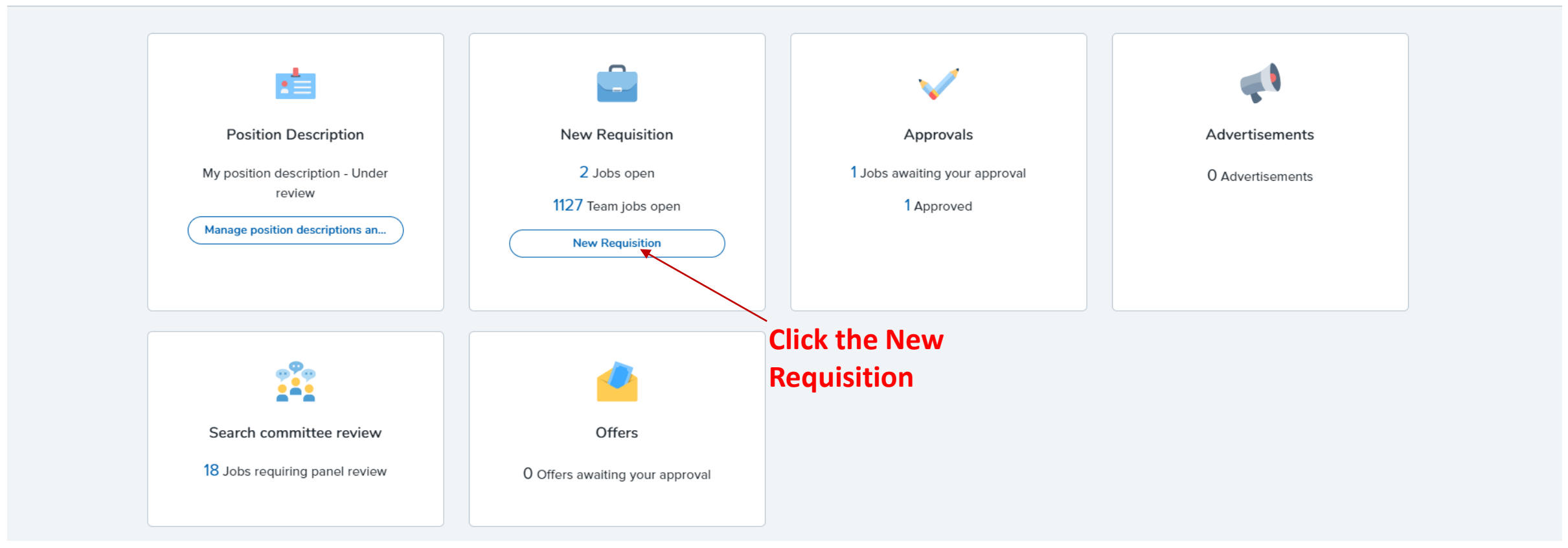

| 1. Team link                                                                               |                                                                                                    |                                                                                                    |
|--------------------------------------------------------------------------------------------|----------------------------------------------------------------------------------------------------|----------------------------------------------------------------------------------------------------|
| A103300-Architecture 🔻                                                                     | Enter the position                                                                                                    |                                                                                                    |
| 2. Position                                                                                | Enter the position                                                                                                    |                                                                                                    |
| # 2                                                                                        | hire position                                                                                                    | Commonly used                                                                                                    |
| No position selected                                                                       |                                                                                                    | position numbe                                                                                                    |
| A Job template will supply you with defa                                                   | ault advertising text and                                                                                                    |                                                                                                    |
| summary for a job depending on what h                                                      | has been setup. Please select<br>late that is appropriate for                                                                                                    | Lesturer All of M                                                                                                    |
| your job in box #4. If you do not see one                                                  | e click next at the bottom.                                                                                                    | Lecturer U of M                                                                                                    |
| Select 'No Template' if there is no suitab                                                 | le template available                                                                                                    | Research Fellow UM                                                                                                    |
| 3. Campus                                                                                  |                                                                                                    | Senior Research Fellow UM                                                                                                    |
| No campus                                                                                  | <u> </u>                                                                                                    | Senior Post-Doct Res Assoc UM                                                                                                    |
| Univ of Mass Boston                                                                        |                                                                                                    |                                                                                                    |
| Univ of Mass Central Admin.                                                                |                                                                                                    |                                                                                                    |
| Univ of Mass Lowell                                                                        |                                                                                                    |                                                                                                    |
| 4. Template                                                                                |                                                                                                    |                                                                                                    |
| No template                                                                                |                                                                                                    |                                                                                                    |
| Non Tenure Track                                                                           |                                                                                                    |                                                                                                    |
| Post Doc<br>Research Fellow                                                                |                                                                                                    |                                                                                                    |
|                                                                                            |                                                                                                    |                                                                                                    |
| = Preview                                                                                  |                                                                                                    |                                                                                                    |
|                                                                                            | *                                                                                                    |                                                                                                    |
| About UMass Amherst                                                                        | -                                                                                                    |                                                                                                    |
| UMass Amherst, the Commonwealth's flag                                                     | ship campus, is a                                                                                                    |                                                                                                    |
| nationally ranked public research university<br>undergraduate, graduate and professional d | y offering a full range of<br>legrees. The University                                                                                                    |                                                                                                    |
| sits on nearly 1,450-acres in the scenic Pion                                              | neer Valley of Western                                                                                                    |                                                                                                    |
| setting close to major urban centers. In a                                                 | addition, the University is                                                                                                    |                                                                                                    |
|                                                                                            |                                                                                                    |                                                                                                    |
| <b>•</b>                                                                                   |                                                                                                    |                                                                                                    |
|                                                                                            | <ul> <li>1. Team link</li> <li>A103300-Architecture</li> <li>2. Position</li> <li>3. Position selected</li> <li>A job template will supply you with defasummary for a job depending on what if your campus name and look for a temp your job in box #4. If you do not see on</li> <li>Select 'No Template' if there is no suitate</li> <li>3. Campus</li> <li>-'No campus<br/>Univ of Mass Boston</li> <li>Univ of Mass Central Admin.</li> <li>Univ of Mass Central Admin.</li> <li>Univ of Mass Lowell</li> <li>4. Template</li> <li>-'No template</li> <li>Direct Hire</li> <li>Non Tenure Track</li> <li>Post Doc</li> <li>Research Fellow</li> <li>About UMass Amherst</li> <li>UMass Amherst, the Commonwealth's flagnationally ranked public research universiti undergraduate, graduate and professional dists on nearly 1,450-acres in the scenic Pio Massachusetts, and offers a rice curular astiting close to major urban centers. In an analy setting close to major urban centers. In an analy setting close to major urban centers. In an analy setting close to major urban centers. In an analy setting close to major urban centers. In an analy setting close to major urban centers. In an analy setting close to major urban centers. In an analy setting close to major urban centers. In an analy setting close to major urban centers. In an analy setting close to major urban centers. In an analy setting close to major urban centers.</li> </ul> | <complex-block><ul> <li>1. team lank</li> <li>1. Obstrain</li> <li>1. Destrain</li> <li>1. Destrain</li> <li>1. Destrain selected</li> <li>1. Destrain selected in the selected base setup. Please setup is the setup setup setu</li></ul></complex-block> |

Next >

Cancel

position numbers for positions less than 50%

UMAMH90256

UMAMH90250

UMAMH90870 UMAMH90869

UMAMH90T64

UMAMH90868

| 494577) New Requisition                  |                                                                |                      |                        | Commonly used                  |  |  |
|------------------------------------------|----------------------------------------------------------------|----------------------|------------------------|--------------------------------|--|--|
| Position info Notes Posting Document     | ts                                                             |                      |                        | position numbers for           |  |  |
|                                          |                                                                |                      | _                      | FTE.                           |  |  |
| Approved PD Number OK Previous Req. No.: | Skip this field                                                | Lecturer A LL of M   | 4                      | UMAMH90256                     |  |  |
|                                          | For Staff Positions add PD No. Tenure Track add Prev. Req. No. | Lecturer U of M      | •                      | UMAMH90250                     |  |  |
| Enter a position number if you did       | REQUISITION INFORMATION                                        | Research Fellow      | UM                     | UMAMH90870                     |  |  |
| not do so on the prior screen            | REQUISITION INFORMATION                                        | Senior Research      | Fellow UM              | UMAMH90869                     |  |  |
| Requisition Number                       | Leave blank to automatically create a requisition number       | Post Doctoral Re     | s Assoc UN             | M UMAMH90T64                   |  |  |
| Position number:                         | A Q /                                                          | Senior Post-Doct     | Res Assoc              | CIMAMIN90000                   |  |  |
|                                          | No position selected.                                          | ٢                    | Dent ID                | MBU Callaga                    |  |  |
|                                          |                                                                |                      | Dept ID                | College of Education           |  |  |
| Campus:*                                 | Univ of Mass Amherst 🔹                                         |                      | A404500                | College of Info & Computer Sci |  |  |
| Division:                                |                                                                |                      | A432100                | College of Natural Sciences    |  |  |
|                                          |                                                                | nut vour Division    | A404200                | College of Nursing             |  |  |
|                                          | No Division selected.                                          | iput your Division – | A404700                | Engineering                    |  |  |
|                                          |                                                                | A403900              | Humanities & Fine Arts |                                |  |  |
| Department:                              | Select 🔻                                                       | A404800              | Management             |                                |  |  |
|                                          |                                                                |                      | A404400                | Public Health/ Health Sciences |  |  |
| Select the department                    |                                                                |                      | A404100                | Social & Behavioral Sciences   |  |  |

\*If your position is 50% FTE or more then you will need to enter a position number with eight digits. You should not enter a position number using the UMAMH prefix in these scenarios. Please contact Talent Management for a new position number in that case.

the position resides in

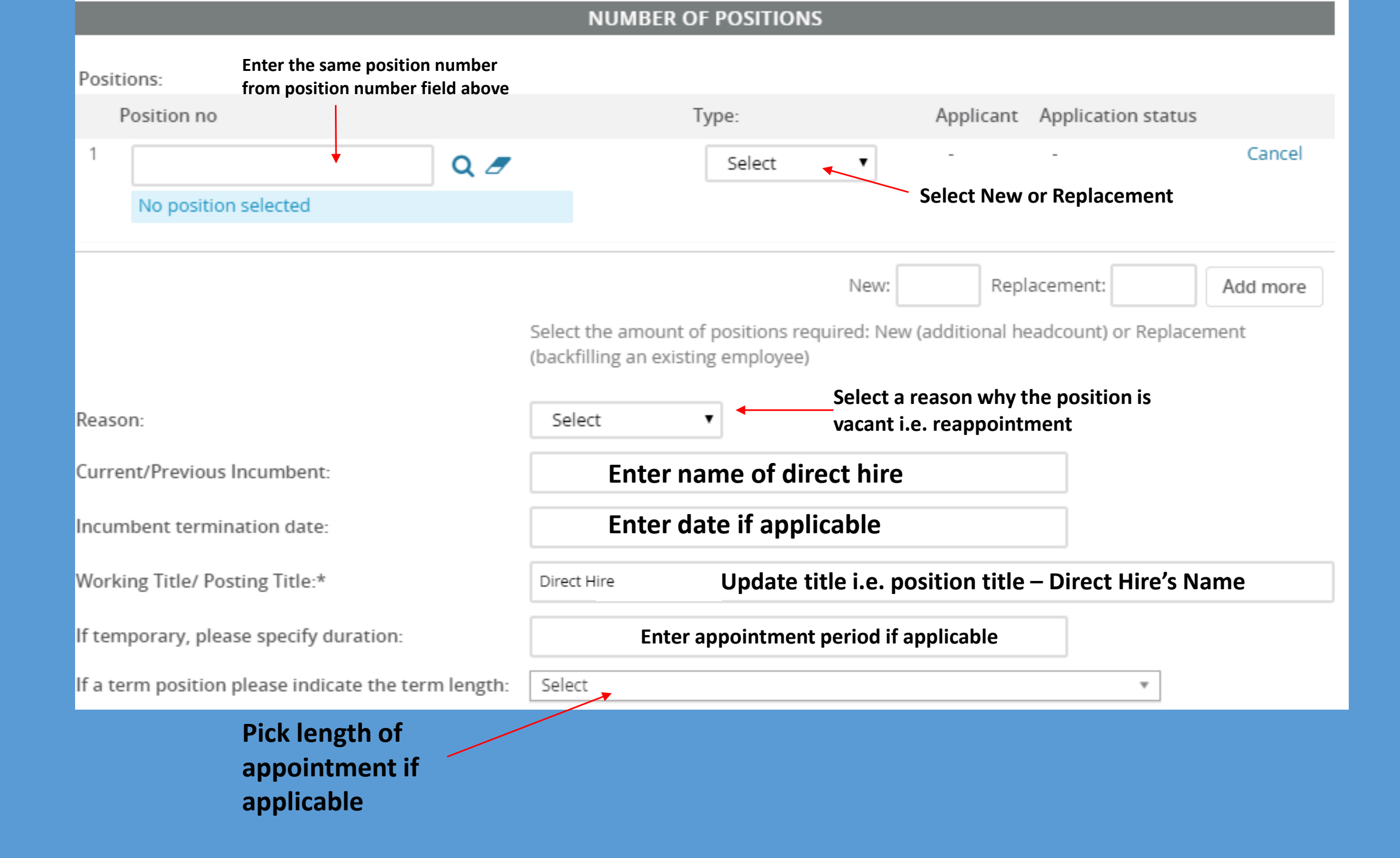

|                                      |                                    | POSITION DETAILS                         |                                                                                                    |
|--------------------------------------|------------------------------------|------------------------------------------|----------------------------------------------------------------------------------------------------|
| Position/Classificat<br>Date opened: | ion Type:*<br>Skip Date opened and | Select appropriate<br>classification     | Faculty Full Time<br>Faculty Part Time/Adjunct<br>Post Doc (Amherst Only)<br>Senior/Research Fellow (Amherst Only) |
| Date filled:<br>FLSA Status:         | Date filled                        | Select                                   | Select Exempt                                                                                                    |
| Hours Per Week:                      |                                    | Enter number of hours position works a v | week                                                                                                    |
| Weeks per year:                      | k Schodulo (io M E 9:20am          | Select                                   | Select appropriate<br>weeks per year<br>S2<br>Faculty - Academic Year                                              |
| 5pm):                                | k Schedule (le M-F 8:30am -        | Enter typical work schedule if known     | Faculty - Calendar Year<br>Other                                                                                   |

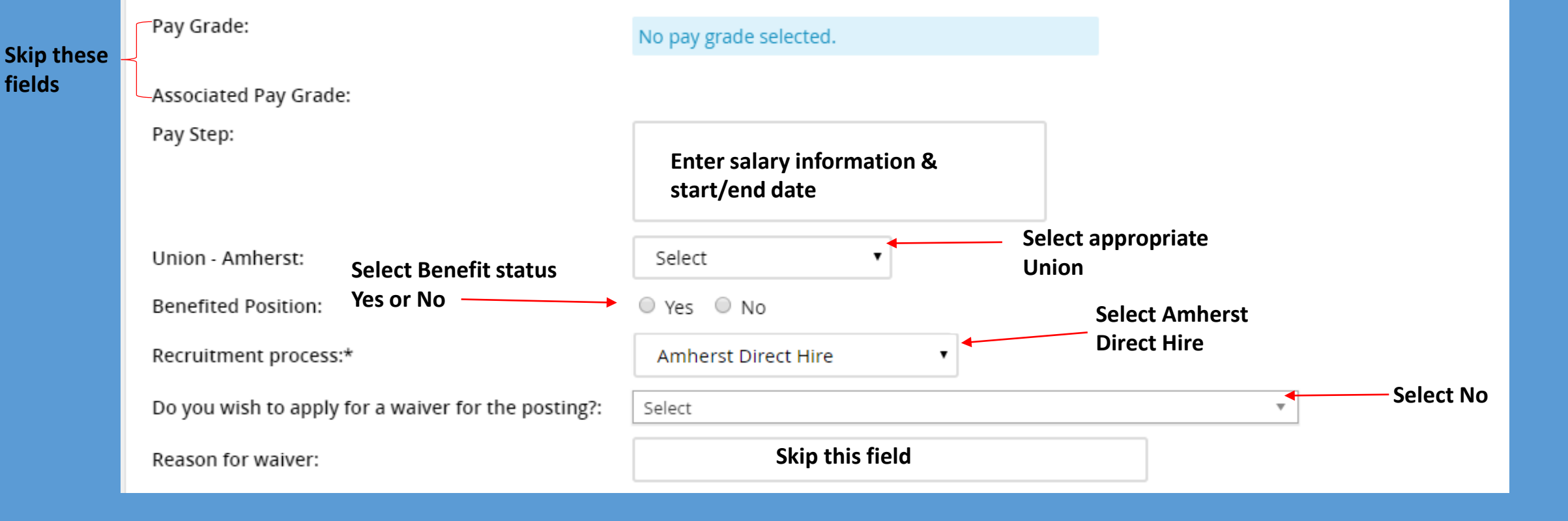

- 1. You will need to attach a C.V. to the requisition for any direct hires.
- 2. For NTT searched with waiver a search waiver justification & draft offer letter must be attached to the requisition.
- 3. Scroll to the top of the requisition and click the "Documents" tab.
- 4. Follow the steps on the next page to attach a document to a requisition.

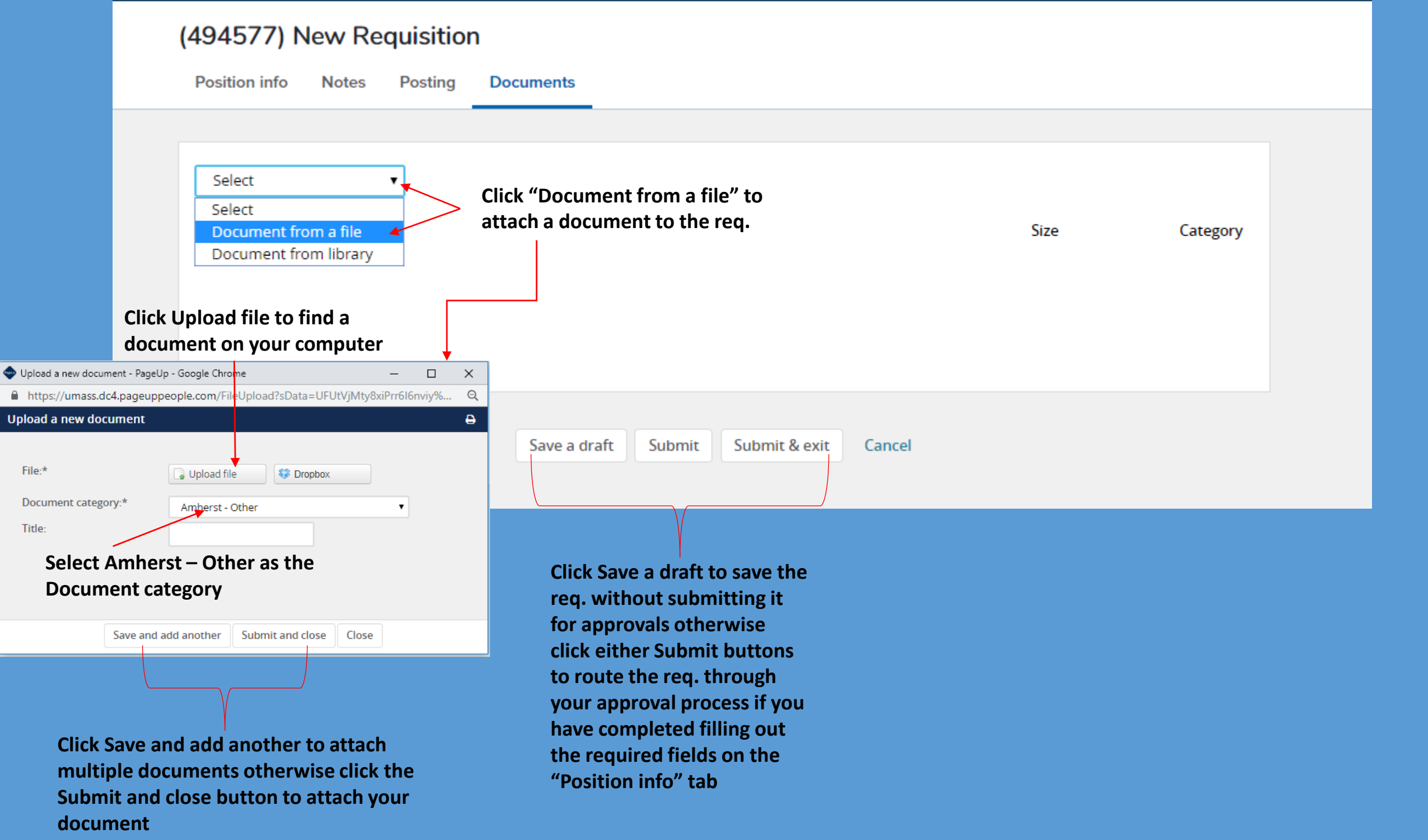

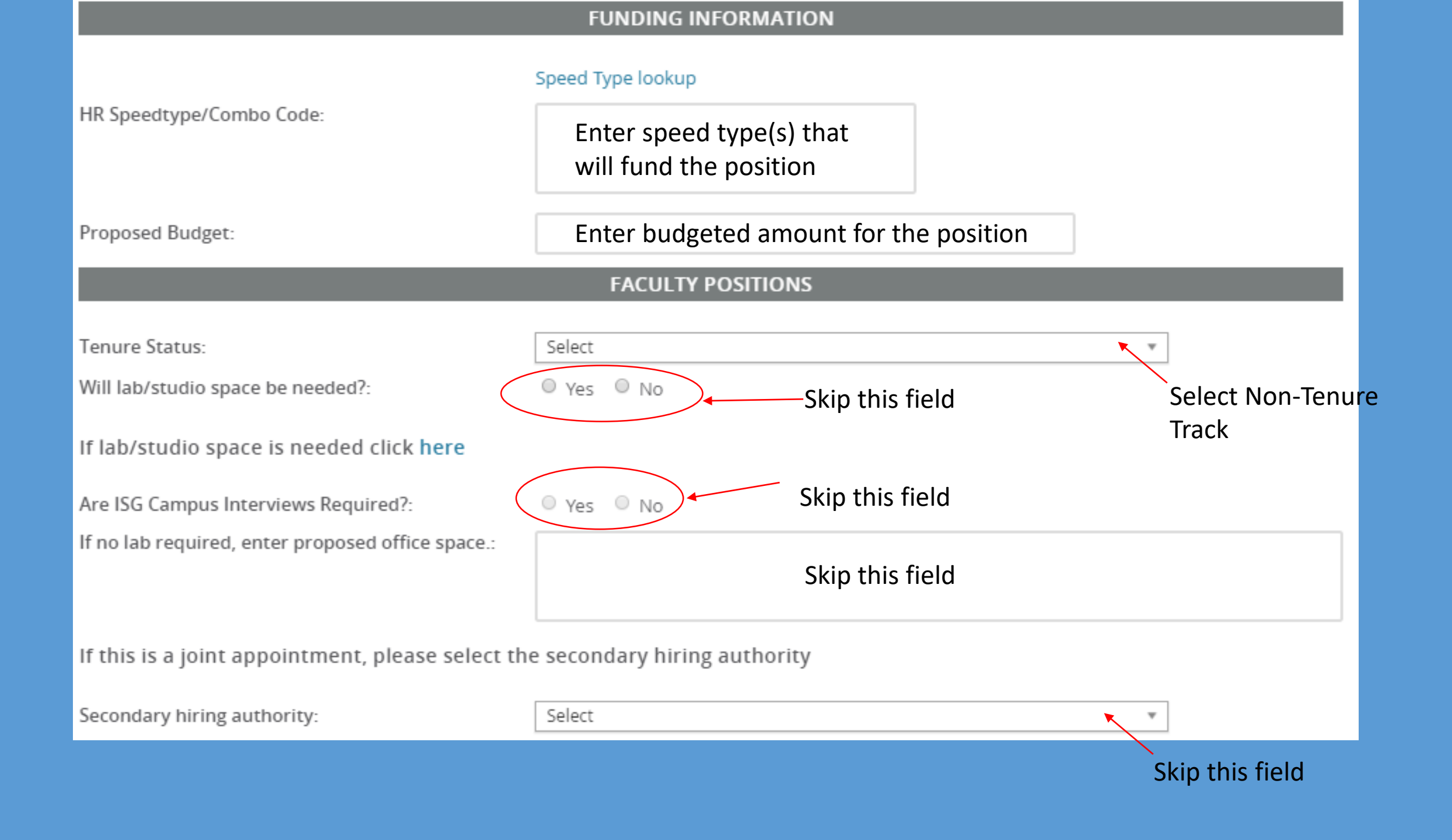

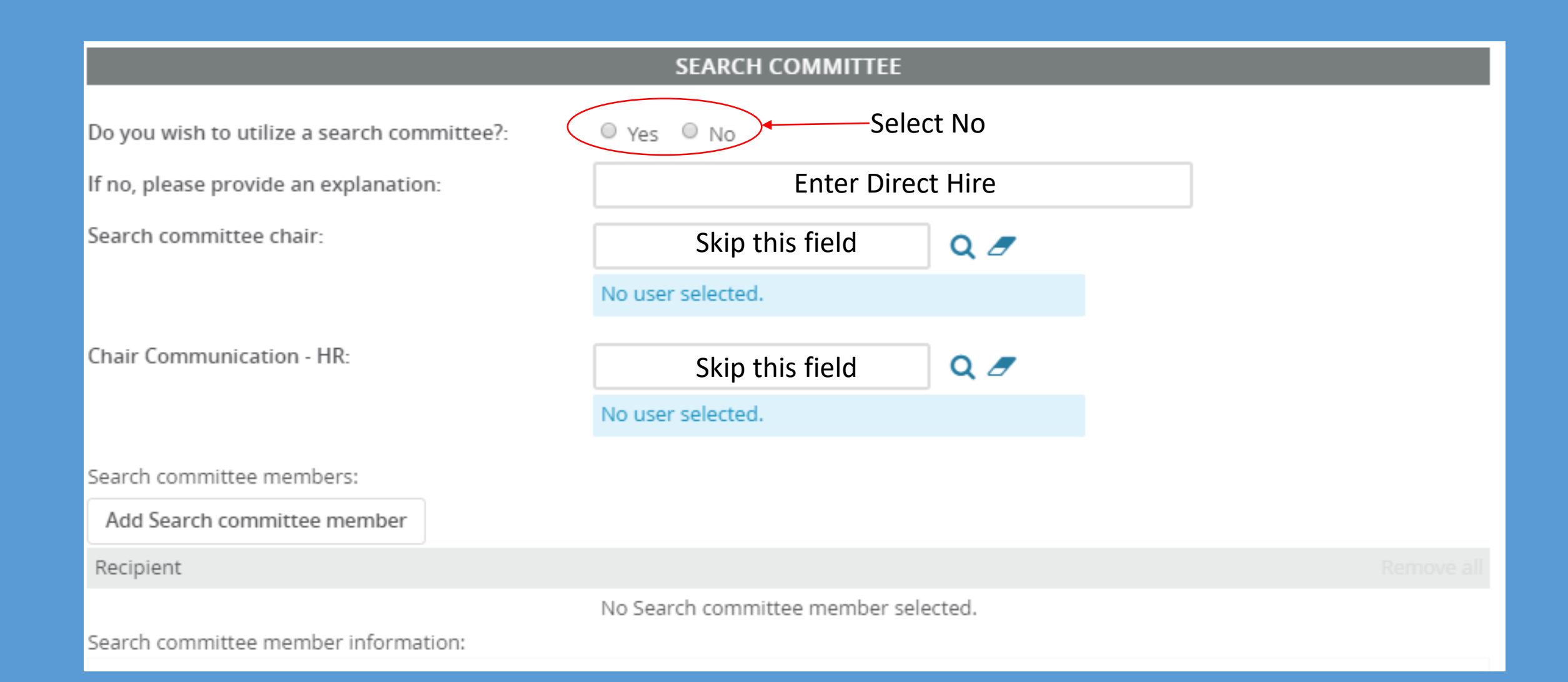

### POSTING DETAILS

| Speed Type for Advertising:                                           | Skip this field                                                                                                    |                                                                                              |
|-----------------------------------------------------------------------|----------------------------------------------------------------------------------------------------|----------------------------------------------------------------------------------------------|
| If you plan to advertise externally indicate the advertising sources: | <ul> <li>HigherEd Jobs</li> <li>External careers site</li> </ul>                                                                                | <ul> <li>LinkedIn</li> <li>Intranet</li> <li>Trade Publications/Journals (please)</li> </ul> |
| Skip check boxes                                                      | <ul> <li>The Chronicle of Higher Education</li> <li>Diversity Publications/Websites (please specify)</li> <li>Other (please specify)</li> </ul> | specify)<br>Lowell Sun<br>Springfield Republican                                             |
| Please list any other advertising sources:                            | Skip                                                                                                    | o this field                                                                                 |
| Posting location:*                                                    | UMass Amherst                                                                                                    |                                                                                              |
| Campus location:                                                      | Enter building name                                                                                                    | 7                                                                                            |
|                                                                       | No Site name selected.                                                                                                    |                                                                                              |
| Posting summary:                                                      | Enter brief summary of position position will be responsible for.                                                                               | n i.e. X<br>                                                                                 |

|                                                                               | Post                                         | ing text:                                                                            |                                                                            |                                                                          |                                                                                   |                                                                               |                                                                         | Cor                                                                       | mpl                                                              | ete                                                            | the l                                                     | Posti                                                             | ng                                                | g text                                                              | secti                                                                       | on                                                                         |                                                                  |                                                                |                                                                 |                                                                          |                                                               |               |
|-------------------------------------------------------------------------------|----------------------------------------------|--------------------------------------------------------------------------------------|----------------------------------------------------------------------------|--------------------------------------------------------------------------|-----------------------------------------------------------------------------------|-------------------------------------------------------------------------------|-------------------------------------------------------------------------|---------------------------------------------------------------------------|------------------------------------------------------------------|----------------------------------------------------------------|-----------------------------------------------------------|-------------------------------------------------------------------|---------------------------------------------------|---------------------------------------------------------------------|-----------------------------------------------------------------------------|----------------------------------------------------------------------------|------------------------------------------------------------------|----------------------------------------------------------------|-----------------------------------------------------------------|--------------------------------------------------------------------------|---------------------------------------------------------------|---------------|
|                                                                               | В                                            | I ⊻                                                                                  | S                                                                          | <b>—</b>                                                                 | :∃- 3                                                                             |                                                                               | Form                                                                    | ats –                                                                     | <u>A</u> -                                                       | A                                                              | - P                                                       |                                                                   | E                                                 | <u>⊞ -</u> <u></u> ,                                                | ×                                                                           |                                                                            |                                                                  |                                                                |                                                                 |                                                                          |                                                               | 0             |
| Describe the direct<br>hire position                                          | Ab<br>UM<br>Uno<br>Ma<br>the<br>eno          | out UM<br>lass Aml<br>dergradu<br>ssachus<br>s Five Cc<br>ergy of t<br>b Descr       | ass <b>/</b><br>nerst,<br>late,<br>etts,<br>etts,<br>he re<br><b>iptio</b> | Amher<br>the C<br>gradua<br>and of<br>s (incl<br>gion.<br>n:             | r <u>st</u><br>common<br>ate and<br>fers a ri<br>uding A                          | wealth<br>profes<br>ch cult<br>nherst                                         | 's flags<br>sional<br>ural er<br>Colle <u>c</u>                         | ship ca<br>degree<br>nvironi<br>Je, Ha                                    | ampus<br>es. Th<br>ment<br>mpsh                                  | s, is a<br>ne Univ<br>in a b<br>ire Co                         | nation<br>versity<br>ucolic<br>Ilege,                     | ally rar<br>sits on<br>setting<br>Mount I                         | nked<br>nea<br>clos<br>Holy                       | d public<br>early 1,4<br>ose to m<br>yoke Co                        | c researd<br>450-acre<br>najor urb<br>ollege, ai                            | ch unive<br>es in the<br>oan cent<br>nd Smitl                              | rsity off<br>scenic<br>ers. In a<br>n Colleg                     | ering a<br>Pionee<br>addition<br>je), wh                       | full ra<br>r Valley<br>n, the I<br>ich ado                      | nge of<br>y of Wes<br>Universi<br>Is to the                              | stern<br>ty is par<br>e intellec                              | t of<br>tual  |
| List the minimum<br>requirements                                              | Re<br>Ad                                     | <u>quirem</u><br>Iditiona                                                            | ents:<br>I Info                                                            | ormat                                                                    | ion:                                                                              |                                                                               |                                                                         |                                                                           |                                                                  |                                                                |                                                           |                                                                   |                                                   |                                                                     |                                                                             |                                                                            |                                                                  |                                                                |                                                                 |                                                                          |                                                               |               |
| Specify any<br>additional info you<br>wish to share with<br>your direct hire  | Ар                                           | <u>plicatio</u>                                                                      | n In                                                                       | struct                                                                   | <u>ions:</u>                                                                      |                                                                               |                                                                         |                                                                           |                                                                  |                                                                |                                                           |                                                                   |                                                   |                                                                     |                                                                             |                                                                            |                                                                  |                                                                |                                                                 |                                                                          |                                                               |               |
| List required<br>documents and<br>materials for a<br>completed<br>application | UM<br>age<br>Dai<br>Uni<br>bai<br>cov<br>cor | lass Aml<br>e, sexua<br>rticipatio<br>iversity.<br>rriers an<br>vered ve<br>ncerning | herst<br>I orie<br>To fi<br>d to i<br>teran<br>equa                        | is con<br>ntation<br>acader<br>ulfill th<br>ncreas<br>s. It i<br>al oppo | nmitted<br>n, nation<br>mic prog<br>hat polic<br>se oppol<br>s the po<br>ortunity | to a po<br>nal ori <u>o</u><br>rams,<br>y, UM<br>tunitie<br>licy of<br>and af | licy of<br>in, and<br>activit<br>ss Am<br>s for ti<br>the UI<br>firmati | equal<br>cestry,<br>ies, an<br>herst<br>he rec<br><u>Mass</u> A<br>ve act | l oppo<br>, disa<br>nd ser<br>is fun<br>sruitm<br>Amher<br>tion. | ortunit,<br>bility,<br>vices,<br>ther co<br>ent ar<br>rst to o | y with<br>militar<br>and ti<br>ommit<br>nd advo<br>comply | out rega<br>y statu<br>ne seled<br>ted to a<br>anceme<br>y with t | ard i<br>is, o<br>ction<br>a pro<br>ent o<br>he a | l to race<br>or gene<br>on of vei<br>rogram<br>of quali<br>applical | e, color,<br>etic infori<br>ndors wi<br>of affirm<br>ified min<br>ble fedei | religion,<br>mation ii<br>ho provii<br>native ac<br>norities,<br>ral and s | gender<br>n emplo<br>de servi<br>ction to<br>women,<br>state sta | r, gend<br>oyment,<br>ices or<br>elimina<br>, perso<br>atutes, | er iden<br>, admis<br>produc<br>ate or r<br>ns with<br>rules, s | ntity or e<br>ssion to<br>cts to th<br>mitigate<br>n disabili<br>and reg | expressio<br>and<br>e<br>artificial<br>ities, and<br>ulations | on,<br>I<br>d |

.d

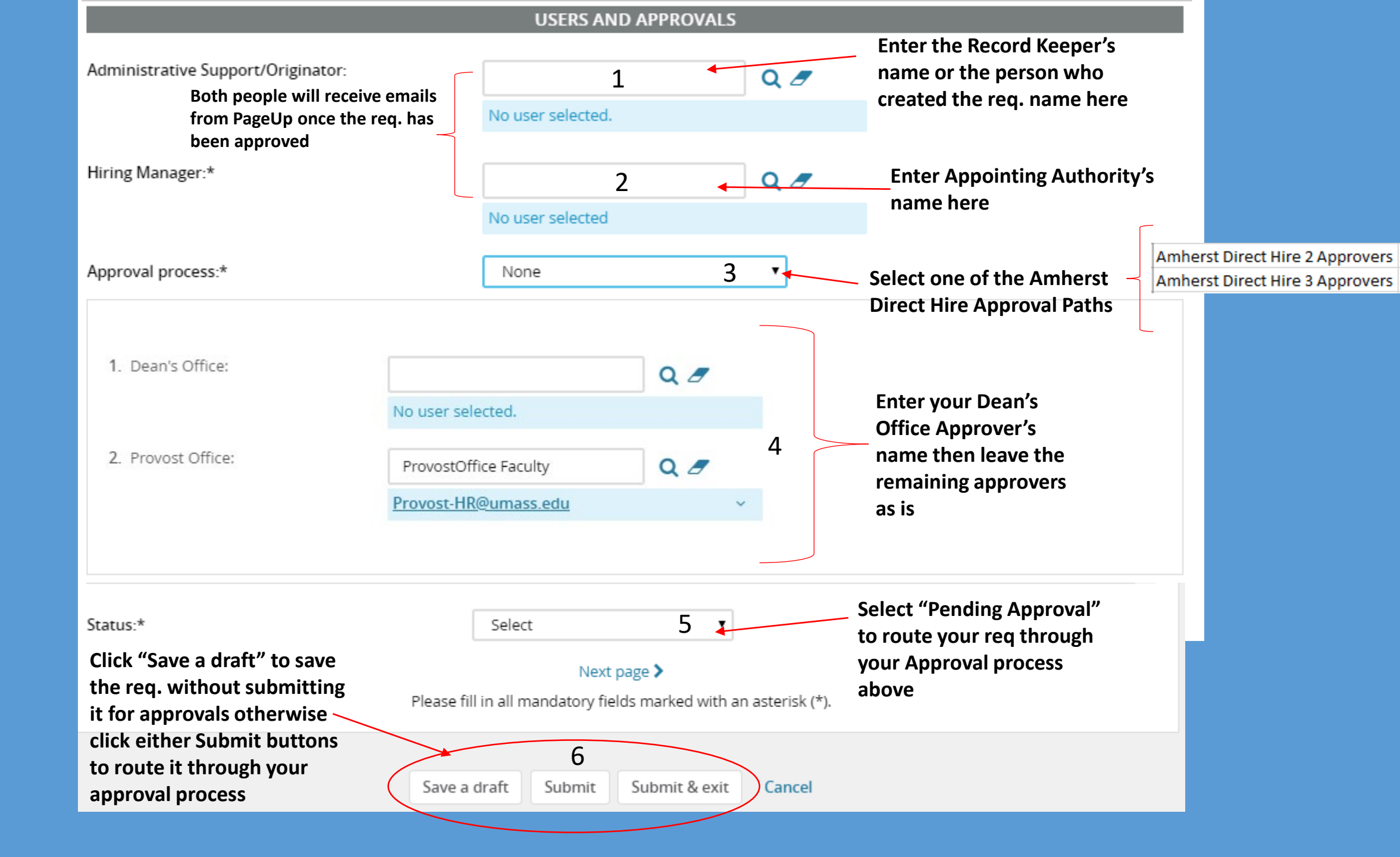

# Example of Non Tenure Track Approval Paths (Direct Hire Approval Paths)

| Name: | *                 | Amherst Direct Hi     | re 2 App                     |   |
|-------|-------------------|-----------------------|------------------------------|---|
| Step  | Approval position | Levels above position | Default user                 |   |
| 1     | Dean's Offi       | Select 🔻              | A                            | Q |
|       |                   |                       | No User selected             |   |
| 2     | Provost Off       | Select 🔻              | ProvostOffice Faculty        | Q |
|       |                   |                       | E-mail: Provost-HR@umass.edu | ~ |

| varrie. |                   | Amherst Direct H      | ire 3 Appı                     |
|---------|-------------------|-----------------------|--------------------------------|
| Step    | Approval position | Levels above position | Default user                   |
| 1       | Departmer         | Select 🔻              | 計 @                            |
|         |                   |                       | No User selected               |
| 2       | Dean's Offi       | Select 🔻              | + 2                            |
|         |                   |                       | No User selected               |
| 3       | Provost Off       | Select 🔻              | ProvostOffice Faculty 👫 🥝      |
|         |                   |                       | E-mail: Provost-HR@umass.edu ~ |

\*Departments should consult with their respective Dean's Office regarding appropriate approval path.

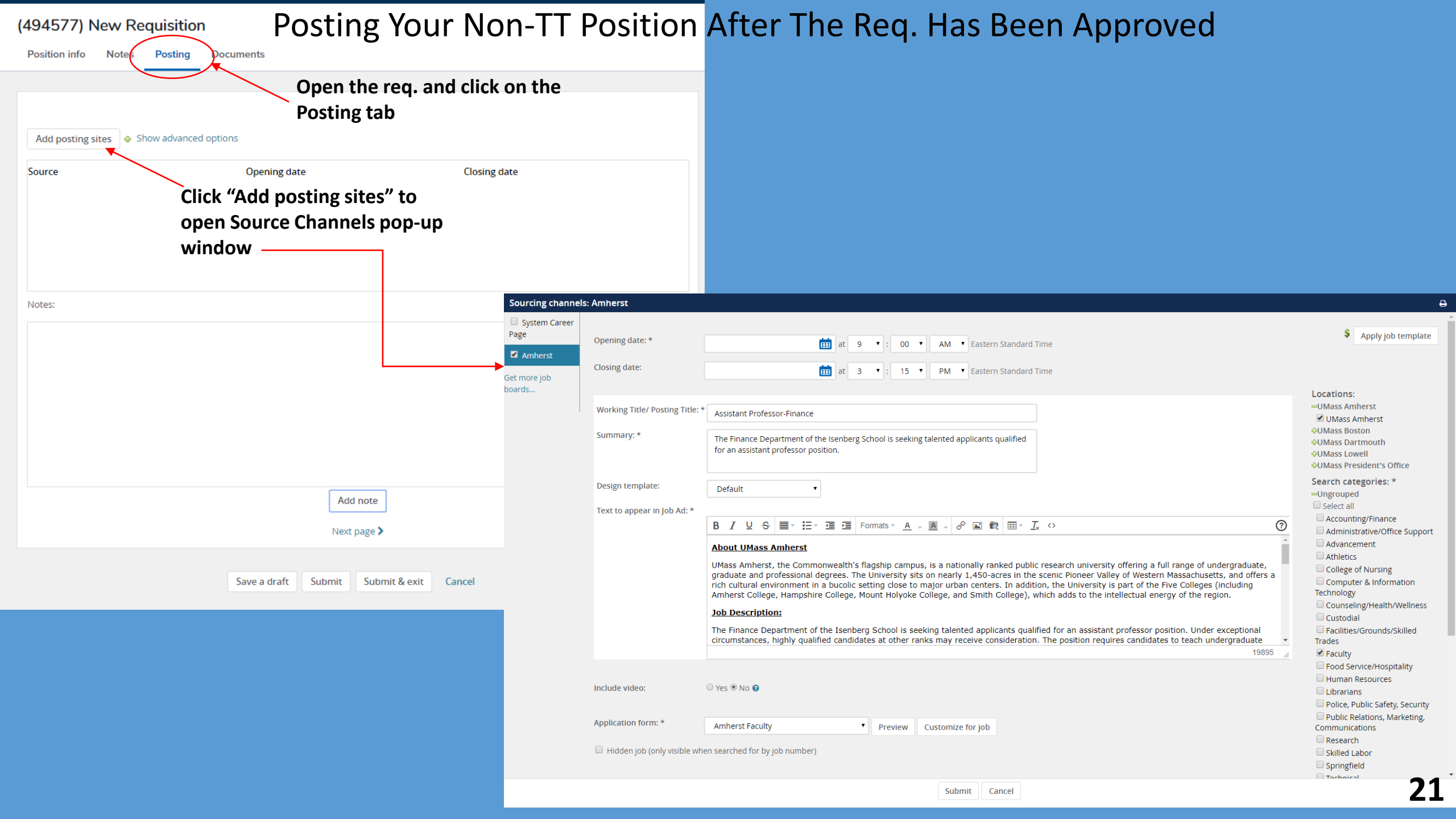

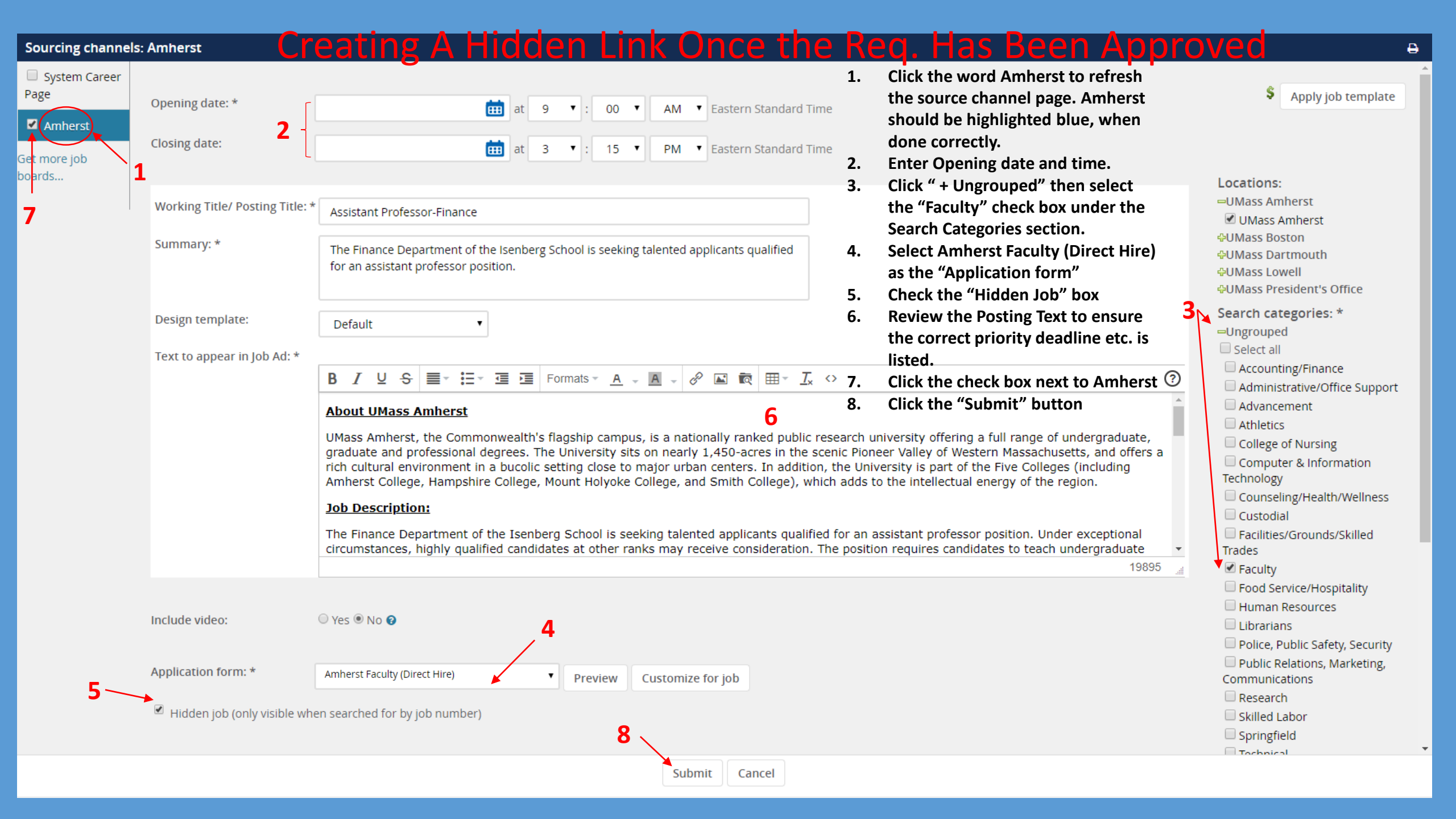

## Posting Your Non-TT Position After The Req. Has Been Approved

| Position info Notes    | Posting Documents                | Reports                                                       |                                                     |                                                                      |
|------------------------|----------------------------------|---------------------------------------------------------------|-----------------------------------------------------|----------------------------------------------------------------------|
| Add posting sites      | Show advanced options<br>Opening | Your Non-TT posit<br>post if you see the<br>date you selected | tion is set to<br>e Opening<br>Closing date         |                                                                      |
| Amherst                | 5 Jun 20                         | )19, 9:00am                                                   |                                                     | Actions 💌                                                            |
| System Career Page 🛛 📊 | ✓                                |                                                               | Use the "Actions" button to access a drop down menu | Edit<br>Close<br>Link<br>Job preview<br>Bulk update sourcing<br>text |

- 1. Edit = Opens the Source Channel Page for editing.
- 2. Close = Close the posting and remove it from the careers page.
- 3. Link = Gives you a direct link that can be placed in external ads.
- 4. Job Preview = A snapshot of the Posting Text
- 5. Bulk Update Sourcing Text = DO NOT USE

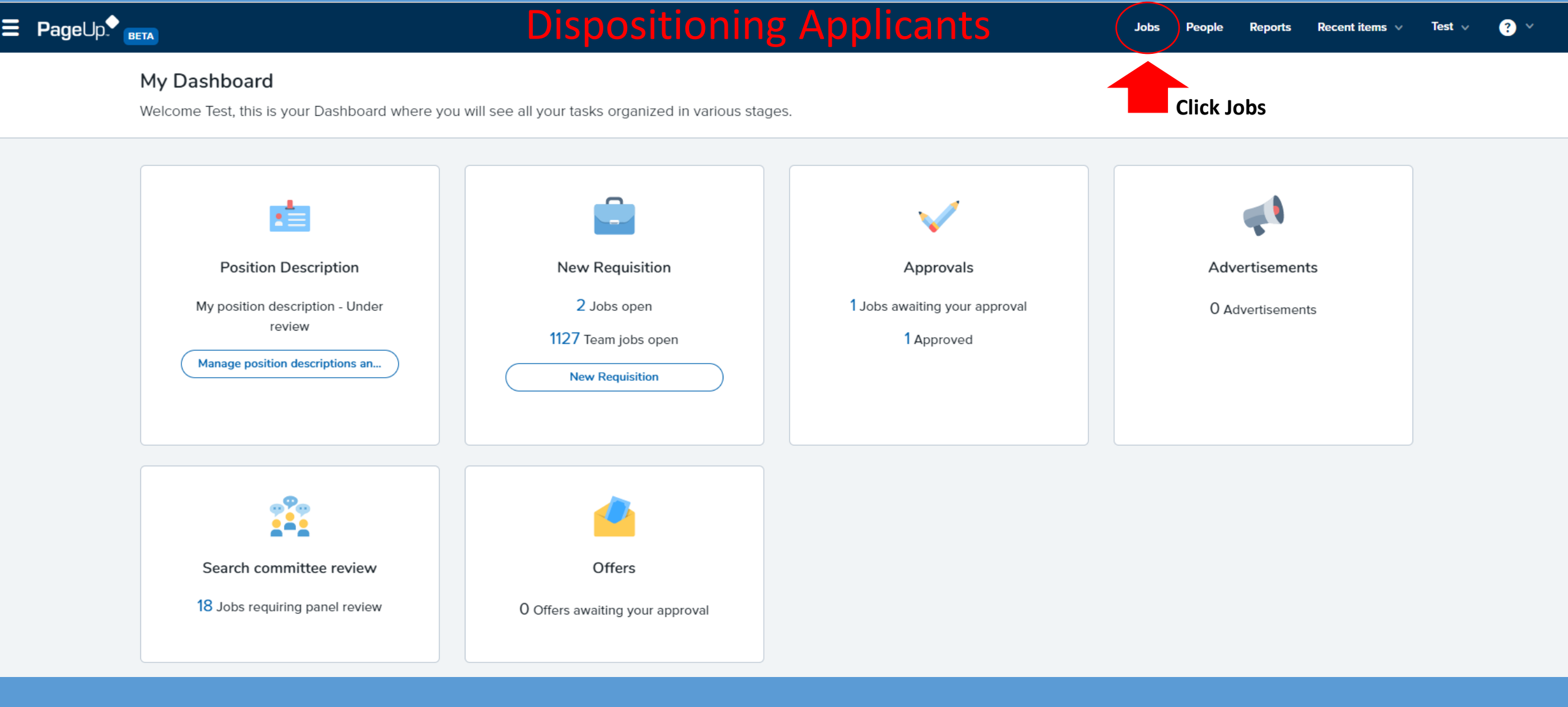

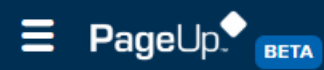

#### Select a bulk action 🔻 New Requisition

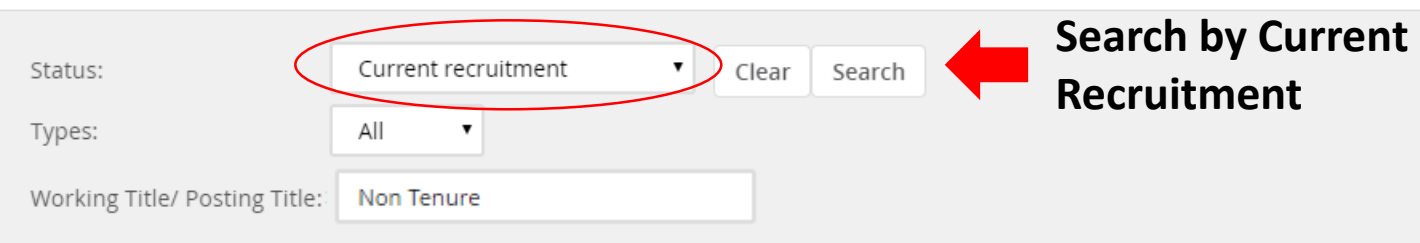

### Show other search criteria

| Job No. | Date created 🔺 | User  | Title            | Department            | Status               | Applications | Opening date | Closing date | Hiring manager      | Posted |
|---------|----------------|-------|------------------|-----------------------|----------------------|--------------|--------------|--------------|---------------------|--------|
| 495776  | 21 Sep 2018    | HU    | Non Tenure Track | Mech & Industrial E   | r Offer              | 0            | 4 Oct 2018   |              | Sundar Krishnamurty | 1      |
| 495455  | 31 Aug 2018    | AF    | Non Tenure Track | History               | Finalist             | 0            | 21 Sep 2018  | 22 Mar 2019  | Brian Ogilvie       | ×      |
| 495384  | 28 Aug 2018    | DO    | Non Tenure Track | Biostatistics & Epide | Offer                | 1            | 28 Aug 2018  |              | Deborah Osowski     | 1      |
| 495235  | 21 Aug 2018    | SPHHS | Non Tenure Track | Biostatistics & Epide | Offer                | 1            | 24 Aug 2018  | 21 Feb 2019  | Deborah Osowski     | ×      |
| 495053  | 15 Aug 2018 🤇  | ST    | Non Tenure Track | Environmental Heal    | t Reference checking | 1            | 21 Aug 2018  |              | Suzanne Tromara     | 1      |

Click on the title of the job you wish to view

| (501101) Non Tenure Track                | View applications                                                                                                    |
|------------------------------------------|----------------------------------------------------------------------------------------------------|
| Position info Notes Posting Documents    | s Reports                                                                                                    |
| Approved PD Number OR Previous Req. No.: | For Staff Positions add PD No. Tenure Track add Prev. Req. No. Click View applications<br>REQUISITION INFORMATION                                                                                                    |
| Requisition Number:                      | 501101<br>Leave blank to automatically create a requisition number                                                                                                    |
| Position number:                         | Visiting Assistant ProfessorUMAMH90T86Visiting Assistant ProfessorCampus: Univ of Mass AmherstDepartment ID:Department:Position Reports To:Job Code: 90T86Pay Grade: No Pay GradeUnion Code: A50MTA/NEA MSP FacultyIPEDS Code: Instruction (Rsrch/PubSrvc)EE0-1 Category: ProfessionalsEE0-6 Category: FacultySOC: 25-1000-PostsecondaryTeachersFLSA: X-No FLSA RequiredJob Group: 22 |
| Campus:*                                 | Univ of Mass Amherst                                                                                                    |
| Division:                                | A432100                                                                                                    |
| Department:                              | Veterinary & Animal Sciences NUMBER OF POSITIONS                                                                                                    |

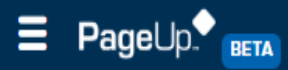

Reports

People

### **O**Non Tenure Track (501101)

| Search Results     |                                                |                                                                                |                                                             |                                                                                    |                                                                 |
|--------------------|------------------------------------------------|--------------------------------------------------------------------------------|-------------------------------------------------------------|------------------------------------------------------------------------------------|-----------------------------------------------------------------|
| Submitted Status 🗢 | Pref Name First name Last name Pho             | one Cell Phone Email                                                           | Country State City Ref.                                     | Score Dup Undisclosed? Employ                                                      | ree Source Sub-source Flags                                     |
| 6 Jun 2019 New     | John Doe 123                                   | 3-456- marie.mcnamara@pageuppeoj                                               | United St; Massachuse SC  🤗                                 | True                                                                               | Internei ItA 🔇                                                  |
| 6 Jun 2019 New     | Reggie Reggie Miller 1                         | dannygranger33@yahoo.com                                                       | United Sti Indiana 🛛 Indy 👻                                 | True                                                                               | Internel ItA                                                    |
| 6 Jun 2019 New     | Michael Michael Jordan 2                       | mj123@yahoo.com 🔤                                                              | United Sti Arkansas MJ 🤗                                    | True                                                                               | Internel ItA                                                    |
|                    |                                                | Mr Billy Madison - PageUp - Google Chrome ihttps://umass.dc4.pageuppeople.com, | /beta/applicant?sData=UFUtVjMtTcmHq7pVwsEELRwl4ygmk4iEONI   | 4H8mSoU8tvOStzv%2Be4P4wVEig%2Fuz4uT4YKolO1KOsnfSeTrlL                              | -      X DDE7nMVmcyYbplGl%2FMFXWYi3m9qFullXBKjdyJowRvojW9b64n @ |
| Page 1 of 1   🥕 🛃  |                                                | Mr Billy Ma<br>View profile Viev                                               | adison •<br>w references 🚯 Add                              |                                                                                    | Actions Y                                                       |
|                    | Clicking an applicant'<br>name will launch the | 'S Address                                                                     | 1 Test St<br>Amherst, Massachusetts<br>01003, United States | E-mail fonsecar@yop                                                                | imail.com                                                       |
|                    | applicant card                                 | Number<br>e-Zines comms h<br>Applications                                      | 58284<br>nold No<br>History CRM Resume                      | Original source Diversity Jobs                                                     | :                                                               |
|                    |                                                | <b>6</b> 501798                                                                | 8 - Background Check Testing Requisition                    |                                                                                    |                                                                 |
|                    |                                                | Date submitte<br>15 Jul 2019<br>Resume<br>View                                 | d Applied via<br>Invite to apply<br>Form<br>View            | Status changed 15 Jul 2019 Offer<br>Background Check Cleared No offer<br>Add flags |                                                                 |
|                    |                                                | <b>()</b> 500963                                                               | 8 - HR TT Test Job                                          |                                                                                    | •••                                                             |
|                    |                                                | Date submitte<br>03 Jun 2019<br>Resume<br>View                                 | d Applied via<br>Diversity Jobs<br>Form<br>View             | Status changed 03 Jun 2019 Offer<br>Hired Offer accep<br>Add flags                 | ted                                                             |
|                    |                                                |                                                                                |                                                             |                                                                                    |                                                                 |
|                    |                                                | umass.dc4.pageuppeople.com/beta/v53/provider                                   | //changeApplicationSource.asp?sData=UF                      | Close                                                                              | $\Diamond \Diamond \Diamond \land  < \rightarrow$               |

# New Direct Hire Disposition Process

🗢 Change application status - PageUp People - Google Chrome X umass.dc4.pageuppeople.com/beta/v5.3/provider/manageApplicants/ChangeStatus.aspx?sData=UFUtVjMtVfc0i4... 🔍 Change application status New Meets Minimum Quals / Recommended for Hire Screened - No Longer Under Consideration Offer Made Offer Accepted Background Check in Progress (Talent Management Use Only) Background Check Cleared (Talent Management Use Only) Offer Declined Hired Ineligible Withdrawn Submit Next > Cancel

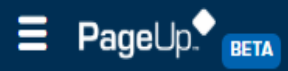

### ONon Tenure Track (501101)

| Search Results                                                                                         |                                  |                        |                           |                                 |                                                                       |                                                                                         |                |                    |                   |                   |         |
|----------------------------------------------------------------------------------------------------|----------------------------------|------------------------|---------------------------|---------------------------------|-----------------------------------------------------------------------|-----------------------------------------------------------------------------------------|----------------|--------------------|-------------------|-------------------|---------|
| Submitted Status 🔻                                                                                     | Pref Name                        | First name             | Last name                 | Phone Cell Phone                | Email                                                                 | Country State                                                                           | City R         | ef. Score Dup Undi | sclosed? Employee | Source Sub-source | Flags - |
| 6 Jun 2019 New                                                                                         | John                             | John                   | Doe                       | 123-456-                        | marie.mcnamara@pageuppeo                                              | oj United Sta Massachus                                                                 | e SC 🧯         | True               |                   | Internel ItA      | 0       |
| 6 Jun 2019 New                                                                                         | Reggie                           | Reggie                 | Miller                    | 1                               | dannygranger33@yahoo.com                                              | United Sti Indiana                                                                      | Indy 🦉         | True               |                   | Internel ItA      |         |
| 6 Jun 2019 New                                                                                         | Michael                          | Michael                | Jordan                    | 2                               | mj123@yahoo.com 🔤                                                     | United Sti Arkansas                                                                     | MJ 🧉           | True               |                   | Internet ItA      |         |
|                                                                                                    |                                  |                        |                           |                                 | Change application                                                    | on status - PageUp Peo                                                                  | ple - Google   | · – 🗆              | ×                 |                   |         |
| Page 1 of 1   🏊 🛃                                                                                      |                                  |                        |                           |                                 | umass.dc4.pa                                                          | iqeuppeople.com/b                                                                       | eta/v5.3/pr    | ovider/manage      | Q                 |                   |         |
| Click on an applicant's<br>status to open a pop-up<br>window with additional<br>statuses you may place |                                  |                        |                           |                                 | Change application                                                    | on status<br>Quals / Recommended<br>nger Under Considerati<br>:k in Progress (Talent Mi | for Hire<br>on | ise Only)          |                   |                   |         |
| .nem into.                                                                                             | Selec<br>to pla<br>then<br>butto | t the sace the click t | status<br>e appl<br>he "N | you wish<br>licant into<br>ext" | Background Chec<br>Offer Declined<br>Hired<br>Ineligible<br>Withdrawn | k Cleared (Talent Mana                                                                  | gement Use (   | Only)              | •                 |                   |         |

When placing applicants into any status that doesn't have an automatic email template your next pop-up window should be similar to this screenshot.

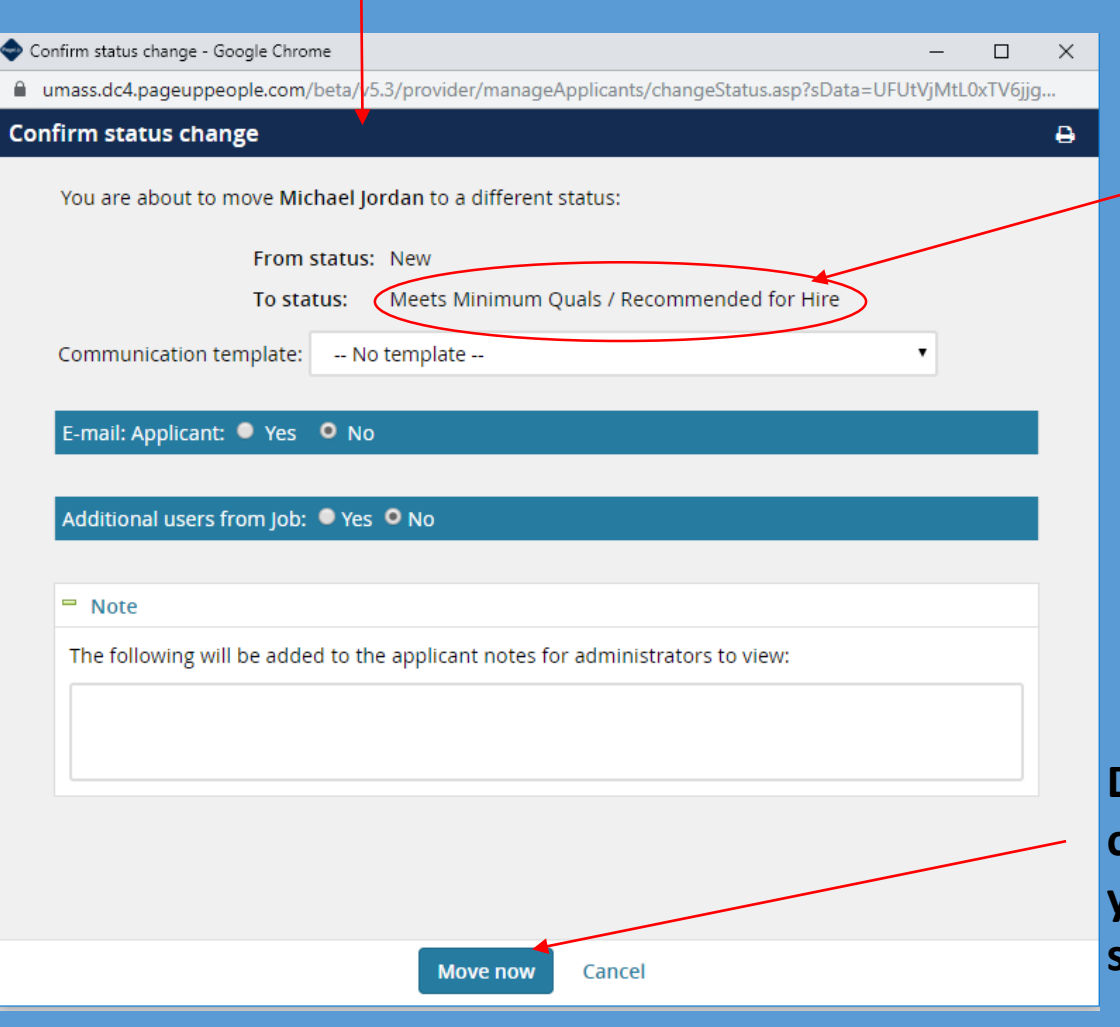

Review to confirm you are moving your applicant to the correct status.

Do not update any of the fields, simply click the "Move now" button to place your applicant into your specified status.

### Your pop-up screen should resemble the screen below, when placing your applicant into a status that has an automatic email or a \*Final Status.

| C C                                                     |                                   |                               |             | C        | lisposi           |
|---------------------------------------------------------|-----------------------------------|-------------------------------|-------------|----------|-------------------|
| Confirm status change - Microsoft Edge                  |                                   | - U                           | ×           | S        | ee nex            |
| https://umass.dc4.pageuppeople.com/beta/v5.             | /provider/manageApplicants/cl     | hangeStatus.asp?sData=UFUtVjN | MtLREA2     |          | ccenta            |
| Confirm status change                                   |                                   |                               | e .         | / "      | ccept             |
| You are about to move Reggie Miller to a differ         | ent status:                       |                               | Â           |          |                   |
| From status: New                                        |                                   |                               |             | Co       | onfirm status cha |
| To status: Scree                                        | ned - No Longer Under Considerat  | tion                          |             | e        | https://uma       |
| Communication template: No template                     |                                   | ~                             |             | Co       | onfirm status c   |
| E-mail: Applicant: <ul> <li>Yes</li> <li>No</li> </ul>  |                                   |                               |             |          |                   |
|                                                         |                                   |                               |             |          | Delay             |
| From:* talentmanagement@umass.edu                       | u                                 |                               |             |          | Delay             |
| Subject:* UMass Amherst application up                  | date.                             |                               |             |          |                   |
| Message:                                                |                                   | Merge fields                  |             |          | Addition          |
| BI ⊻ ᢒ ■- ≔- ⊒ ⊒                                        | Formats - <u>A</u> - <u>A</u> - & | <u> </u>                      |             |          | - Scre            |
| Dear Reggie,                                            |                                   |                               |             |          | Please            |
| Thank you for submitting your applicat                  | tion for consideration for the p  | osition of Test Tenure        |             |          | Sele              |
| We were pleased to review your gualif                   | ications, however we have dec     | cided to move forward         |             |          |                   |
| with other candidates whose qualificat<br>requirements. | ions are better aligned with th   | e position                    |             |          | Note              |
| Thank you again for your interest in e                  | mployment with UMass Amher        | st and we encourage           | <b>~</b>    |          | The fol           |
|                                                         | ove now Cancel                    | Click the "M                  | love now"   | button   |                   |
|                                                         |                                   | after selecti                 | ing the ann | ropriate |                   |
|                                                         |                                   |                               | ing the app |          |                   |
|                                                         |                                   | disposition                   | code.       |          | Update            |
|                                                         |                                   |                               |             |          |                   |

When using a Final Status, make sure you scroll to the bottom of the window to disposition your applicant(s). See next 3 pages for acceptable disposition codes.

| nfirm status change - Microsoft Edge —                                                            |             |
|---------------------------------------------------------------------------------------------------|-------------|
| https://umass.dc4.pageuppeople.com/beta/v5.3/provider/manageApplicants/changeStatus.asp?sData=UFl | JtVjMtLREA2 |
| nfirm status change                                                                               | ₽           |
|                                                                                                   | ^           |
| Delay e-mail by:* No delay ∨                                                                      |             |
|                                                                                                   |             |
| Additional users from Job: • Yes • No                                                             |             |
| Screened - No Longer Under Consideration reason                                                   |             |
| Please indicate the reason for selecting the screened - no onger under consideration status:*     |             |
| Select                                                                                            |             |
|                                                                                                   |             |
| - Note                                                                                            |             |
| The following will be added to the applicant notes for administrators to view:                    |             |
|                                                                                                   |             |
|                                                                                                   |             |
| Update job status from Approved to Screening:                                                     |             |
|                                                                                                   | ~           |

Move now

Cancel

## 

### Non Tenure Track (501101)

| Se | arch              | Results   |                                          |              |                             |           |                                            |                                                                                    |                                                     |                        |                   |                       |                   |         |
|----|-------------------|-----------|------------------------------------------|--------------|-----------------------------|-----------|--------------------------------------------|------------------------------------------------------------------------------------|-----------------------------------------------------|------------------------|-------------------|-----------------------|-------------------|---------|
|    | All 🔻             | Submitted | Status 🔻                                 | Pref Name    | First name                  | Last name | Phone Cell Phone                           | e Email                                                                            | Country State                                       | City                   | Ref. Score Dup    | Undisclosed? Employee | Source Sub-source | Flags 💌 |
| 0  | 0 <b>0 0</b> 6 Ju | un 2019   | New                                      | John         | John                        | Doe       | 123-456-                                   | marie.mcnamara@pageuppeo                                                           | United Sti Massachus                                | e SC                   | ۲                 | True                  | Internel ItA      | 0       |
| 0  | 0 <b>0 0</b> 6 Ju | un 2019   | New                                      | Michael      | <ul> <li>Michael</li> </ul> | Jordan    | 2                                          | mj123@yahoo.com 🔤                                                                  | United Sti Arkansas                                 | MJ                     | ۲                 | True                  | Internel ItA      |         |
| 0  | 0 <b>0 0</b> 6 Ju | un 2019   | Screened - No Longer Under Consideration | Reggie       | Reggie                      | Miller    | 1                                          | dannygranger33@yahoo.com                                                           | United Sti Indiana                                  | Indy                   | ۲                 | True                  | Internel ItA      |         |
|    |                   |           |                                          |              |                             | Co        | onfirm status change - M                   | licrosoft Edge                                                                     |                                                     |                        | - 🗆               | ×                     |                   |         |
| Pé | age 1 of 1        | ≯ 2↓      |                                          | $\mathbf{i}$ |                             | E         | https://umass.dc4.p                        | pageuppeople.com/beta/v5.3/provide                                                 | er/manageApplicants/ch                              | angeStatus             | asp?sData=UFUtVjM | ItLREA2               |                   |         |
|    |                   |           |                                          |              |                             | Co        | nfirm status change                        |                                                                                    |                                                     |                        |                   | Ð                     |                   |         |
|    | Α                 | fter o    | licking the "Move no                     | w" –         |                             |           | You are about to                           | o move Reggie Miller to a different status                                         | S:                                                  |                        |                   |                       |                   |         |
|    | b                 | uttor     | your applicant's stat                    | us           |                             |           |                                            | From status: New                                                                   |                                                     |                        |                   |                       |                   |         |
|    | S                 | hould     | be undated to the st                     | atus         |                             | L         |                                            | To status: Screened - No                                                           | Longer Under Consideration                          | on                     |                   |                       |                   |         |
|    | ir                | adicat    | tod on the prior non u                   | 10           |                             |           | Communication f                            | template: No template                                                              |                                                     | ~                      |                   |                       |                   |         |
|    | 11                |           | led on the prior pop-                    | h            |                             |           | E-mail: Applican                           | nt 🔍 Yes 🄍 No                                                                      |                                                     |                        |                   |                       |                   |         |
|    | N                 | vindo     | W.                                       |              |                             |           | From:* t                                   | alentmanagement@umass.edu                                                          |                                                     |                        |                   |                       |                   |         |
|    |                   |           |                                          |              |                             |           | Subject:* U                                | JMass Amherst application update.                                                  |                                                     |                        |                   |                       |                   |         |
|    |                   |           |                                          |              |                             |           | Message:                                   |                                                                                    |                                                     |                        | Merge fields      |                       |                   |         |
|    |                   |           |                                          |              |                             |           | BI⊻                                        | S S Formats                                                                        | <u>A</u> <u>A</u> <u>A</u> <u>A</u>                 | $-\underline{I}_{x}$   | 0                 |                       |                   |         |
|    |                   |           |                                          |              |                             |           | Dear Reggie                                | е,                                                                                 |                                                     |                        |                   |                       |                   |         |
|    |                   |           |                                          |              |                             |           | Thank you f<br>Track For Tr                | for submitting your application for a raining with the Veterinary & Anima          | consideration for the po<br>al Sciences department. | sition of Te           | est Tenure        |                       |                   |         |
|    |                   |           |                                          |              |                             |           | We were ple<br>with other o<br>requirement | eased to review your qualifications,<br>candidates whose qualifications are<br>ts. | , however we have decive better aligned with the    | ded to mov<br>position | ve forward        |                       |                   |         |
|    |                   |           |                                          |              |                             |           | Thank you                                  | again for your interest in employme                                                | ent with UMass Amhers                               | and we e               | ncourage          | ~                     |                   |         |
|    |                   |           |                                          |              |                             |           |                                            | Move now                                                                           | Cancel                                              |                        |                   |                       |                   |         |
|    |                   |           |                                          |              |                             |           |                                            |                                                                                    |                                                     |                        |                   |                       |                   |         |

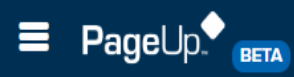

New applicant | Search by answers to questions | Merge applicants | Select a bulk action

### **1** Offer Card Training Session 01-11-19 (497430)

| Search   | Results                       | Click an ap    | plicant's    | statu      | S          | Change application status - PageUp People - Google Chrome                                                                                                   | ×  |                |          |                   |            |
|----------|-------------------------------|----------------|--------------|------------|------------|----------------------------------------------------------------------------------------------------|----|----------------|----------|-------------------|------------|
| Page     | <ul> <li>Submitted</li> </ul> | Status         | Pref Name    | First name | Last name  | <ul> <li>umass.dc4.pageuppeople.com/beta/v5.3/provider/manageApplicants/ChangeStatus.aspx?sData=UFUtVjMt1KGCo</li> <li>Change application status</li> </ul> | Dc | p Undisclosed? | Employee | Source Sub-source | <b>Q</b> • |
|          | 9 Jan 2019                    | New            | Clark        | 🕒 Clark    | Kent       | New                                                                                                    | -  | False          |          | Internet ItA      | 0          |
|          | 9 Jan 2019                    | New            | Rick         | Rick       | Grimes     | Meets Minimum Quals / Recommended for Hire Screened - No Longer Under Consideration Offer Made                                                              |    | False          | ę        | Internet ItA      |            |
|          | 9 Jan 2019                    | New            | Peter        | Peter      | Parker     | Offer Accepted Background Check in Progress (Talent Management Lise Oph)                                                                                    |    | False          | ÷        | Internet ItA      |            |
|          | 9 Jan 2019                    | USA/MTA Review | Rachel       | Rachel     | FonsecaTES | Background Check fleared (Talent Management Use Only)<br>Offer Declined                                                                                     |    | False          |          | Internet ItA      |            |
|          | 9 Jan 2019                    | USA/MTA Review | Union        | Gabrielle  | Union      | Hired<br>Ineligible                                                                                                    |    | False          | ÷        | Internet ItA      | ٢          |
|          | 9 Jan 2019                    | AFSCME Review  | LL           | Larry      | Legend     | Withdrawn                                                                                                    |    | False          | ٢        | Internet ItA      |            |
|          | 9 Jan 2019                    | AFSCME Review  | Mr. Anderson | Thomas     | Anderson   | Select Meets Minimum                                                                                                    |    | False          | ٩        | Internet ItA      |            |
|          |                               |                |              |            |            | Next                                                                                                    |    |                |          |                   |            |
| Page 1 o | f1   🄑 💱                      |                |              |            |            | /                                                                                                    |    |                |          |                   |            |
|          |                               |                |              |            |            |                                                                                                    | Ŧ  |                |          |                   |            |
|          |                               |                |              |            |            | Submit Next > Cancel                                                                                                    |    |                |          |                   |            |

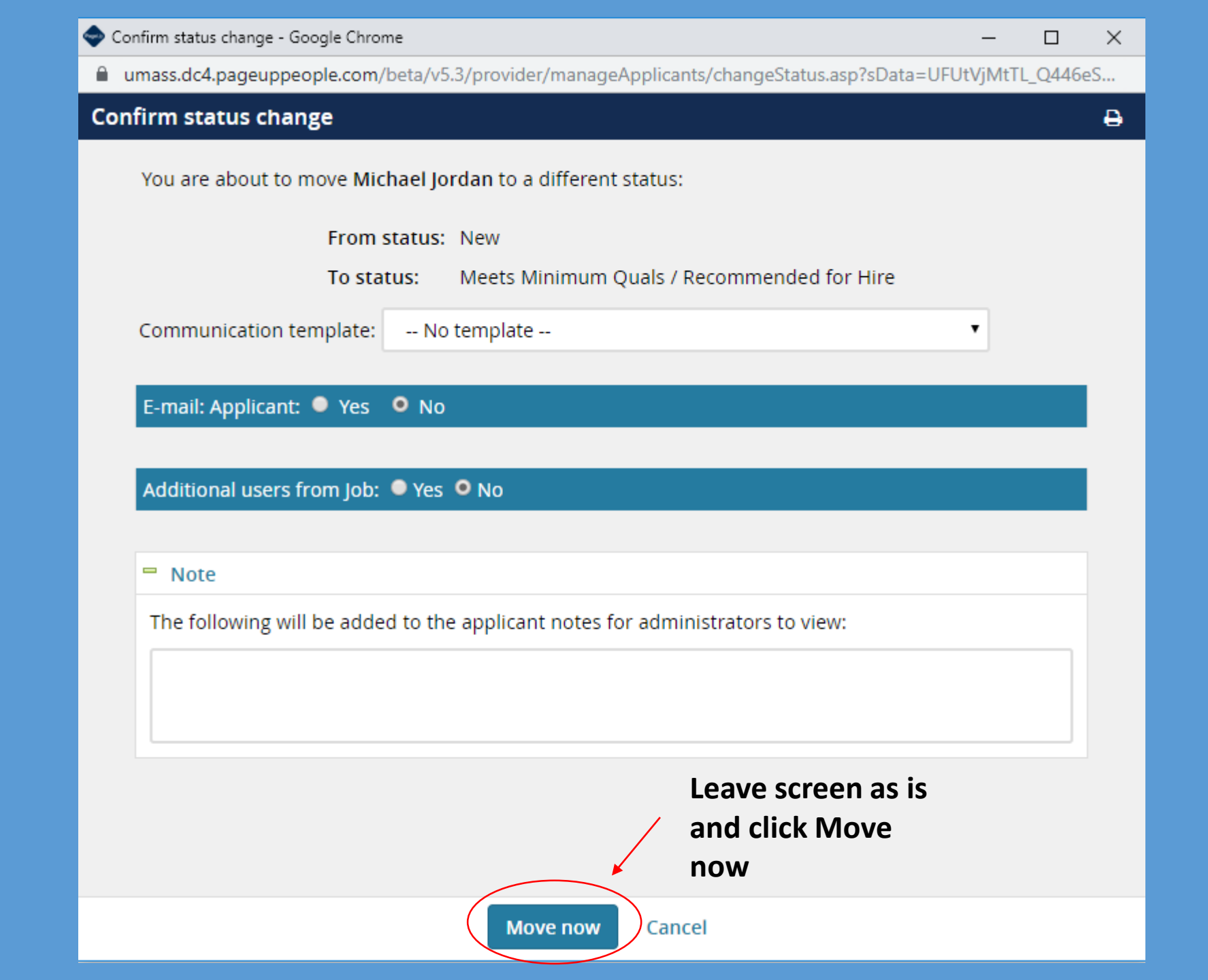

# **Offer Card Process**

### Offer details

Please fill in all mandatory fields marked with an asterisk (\*).

### Mr Reggie Miller (Reggie)

|                    | Personal details                 | 5                                                             |                          |
|--------------------|----------------------------------|---------------------------------------------------------------|--------------------------|
|                    | Address:                         | 123 3 Pointer Lane<br>Indy, Indiana<br>0000001, United States |                          |
|                    |                                  | E-mail:                                                       | dannygranger33@yahoo.com |
|                    | Applicant number:                | : 45626                                                       |                          |
| Ensure this is the | View profile                     |                                                               |                          |
| and the correct    |                                  |                                                               |                          |
| requisition        | 🗖 Job details                    |                                                               |                          |
|                    | Working Title/<br>Posting Title: | 1 Test Non Tenure Track For Training.                         |                          |
|                    | Employment<br>type: Fa           | aculty Full Time                                              |                          |
|                    | Campus: U                        | niv of Mass Amherst                                           |                          |
|                    | Department:                      |                                                               |                          |
|                    | Site: U                          | MAMHBLDG0118 - Amherst                                        |                          |

.

| Application internet - Invite to apply Edit<br>Positions:<br>Position no Type: Applicant Application status<br>Visiting Assistant Professor<br>Campus: Univ of Mass Amherst<br>Department ID:<br>Department ID:<br>Department:<br>Position Reports To:<br>job Code: 90T86<br>Pay Grade: No Pay Grade<br>Union Code: ASOMTA/NEA MSP Faculty<br>IPEDS Code: Instruction (Rsrch/PubSrvc)<br>EEO-1 Category: Professionals<br>EEO-1 Category: Faculty<br>SOC: 25-1000-PostsecondaryTeacherss<br>FLSA: X-No FLSA Required<br>Job Group: 22                                                                                                    | Approval status:                                                                                                    | Pending                                                                                                    |                                                      |                |
|----------------------------------------------------------------------------------------------------|----------------------------------------------------------------------------------------------------|----------------------------------------------------------------------------------------------------|------------------------------------------------------|----------------|
| Application<br>Bource: Internet - Invite to apply Edit<br>Positions:<br>Position no Type: Applicant Application status<br>Visiting Assistant Professor<br>Campus: Univ of Mass Amherst<br>Department ID:<br>Department:<br>Position Reports To:<br>Job Code: 90T86<br>Pay Grade: No Pay Grade<br>Union Code: ASOMTA/NEA MSP Faculty<br>IPEDS Code: Instruction (Rsrch/PubSrvc)<br>EEO-6 Category: Faculty<br>SOC: 25-1000-PostsecondaryTeachers<br>FLSA: X-No FLSA Required<br>Job Group: 22                                                                                                    | Date entered:                                                                                                    | 10 Jan 2019, 8:35 am                                                                                                    |                                                      |                |
| Position no Type: Applicant Application status           Visiting Assistant Professor         New         -           UMAMH90T86         Visiting Assistant Professor         -           Campus: Univ of Mass Amherst.         Department 1D:         -           Department 1D:         Department 1:         -           Position Reports To:         Job Code: 90T86         -           Pay Grade: No Pay Grade         Union Code: A50MTA/NEA MSP Faculty         -           IPEDS Code: Instruction (Rsrch/PubSrvc)         EE0-6 Category: Faculty         -           SOC 255-1000-PostsecondaryTeachers         FLSA: X-No FLSA Required         - | Application<br>ource:                                                                                                    | Internet - Invite to apply Edit                                                                                                    |                                                      |                |
| Position noType:ApplicantApplication statusVisiting Assistant ProfessorNewUMAMH90T86<br>Visiting Assistant Professor<br>Campus: Univ of Mass Amherst<br>Department ID:<br>Department:<br>Position Reports To:<br>Job Code: 90T86<br>Pay Grade<br>Union Code: ASOMTA/NEA MSP Faculty<br>IPEDS Code: Instruction (Rsrch/PubSrvc)<br>EEO-1 Category: Professionals<br>EEO-6 Category: Faculty<br>SOC: 25-1000-PostsecondaryTeachers<br>FLSA: X-No FLSA Required<br>Job Group: 22New-                                                                                                    | Positions:                                                                                                    |                                                                                                    |                                                      |                |
| <ul> <li>Visiting Assistant Professor</li> <li>UMAMH90T86</li> <li>Visiting Assistant Professor</li> <li>Campus: Univ of Mass Amherst</li> <li>Department ID:</li> <li>Department:</li> <li>Position Reports To:</li> <li>Job Code: 90T86</li> <li>Pay Grade: No Pay Grade</li> <li>Union Code: A50MTA/NEA MSP Faculty</li> <li>IPEDS Code: Instruction (Rsrch/PubSrvc)</li> <li>EEO-1 Category: Professionals</li> <li>EEO-6 Category: Faculty</li> <li>SOC: 25-1000-PostsecondaryTeachers</li> <li>FLSA: X-No FLSA Required</li> <li>Job Group: 22</li> </ul>                                                                                               | Position n                                                                                                    | o                                                                                                    | Type: Applicant Application status                   |                |
| UMAMH90T86<br>Visiting Assistant Professor<br>Campus: Univ of Mass Amherst<br>Department ID:<br>Department:<br>Position Reports To:<br>Job Code: 90T86<br>Pay Grade: No Pay Grade<br>Union Code: A50MTA/NEA MSP Faculty<br>IPEDS Code: Instruction (Rsrch/PubSrvc)<br>EEO-1 Category: Professionals<br>EEO-6 Category: Faculty<br>SOC: 25-1000-PostsecondaryTeachers<br>FLSA: X-No FLSA Required<br>Job Group: 22                                                                                                    | Visiting                                                                                                    | Assistant Professor                                                                                                    | New                                                  |                |
|                                                                                                    | Campu<br>Depart<br>Depart<br>Positio<br>Job Coo<br>Pay Gra<br>Union<br>IPEDS (<br>EEO-1                                                         | s: Univ of Mass Amherst<br>ment ID:<br>ment:<br>n Reports To:<br>de: 90T86<br>ade: No Pay Grade<br>Code: A50MTA/NEA MSP Faculty<br>Code: Instruction (Rsrch/PubSrvc)<br>Category: Professionals<br>Category: Faculty |                                                      |                |
|                                                                                                    | POSITION DETA                                                                                                    | 5-1000-PostsecondaryTeachers<br>-No FLSA Required<br>oup: 22<br>ILS                                                                                                    |                                                      |                |
|                                                                                                    | POSITION DETA                                                                                                    | 5-1000-PostsecondaryTeachers<br>-No FLSA Required<br>oup: 22<br>ILS<br>Enter start date                                                                                                    |                                                      |                |
| Enter start date if applicable iii Enter Exempt                                                                                                    | POSITION DETA                                                                                                    | 5-1000-PostsecondaryTeachers<br>-No FLSA Required<br>oup: 22<br>ILS<br>Enter start date<br>Enter end date if applicable                                                                                              | Enter Exempt                                         |                |
| Enter start date if applicable iii Enter Exempt                                                                                                    | POSITION DETA<br>itart date:*<br>ind date if<br>ipplicable:<br>LSA status:                                                                      | ILS Enter start date  Enter end date if applicable  Exempt                                                                                                    | Enter Exempt                                         |                |
| Enter start date if<br>Enter end date if applicable in Enter Exempt<br>ELSA status: Exempt<br>Hours per week: Enter hrs per wk. Select appropriate<br>weeks per year                                                                                                    | Cosition dete:<br>Soc: 2<br>FLSA: ><br>Job Gro<br>Cosition deta<br>itart date:*<br>ind date if<br>ipplicable:<br>LSA status:<br>fours per week: | Enter end date if applicable  Exempt Enter hrs per wk.                                                                                                    | Enter Exempt<br>Select appropriate<br>weeks per year | - Academic Ves |

|                       | SALARY                             |                                   |
|-----------------------|------------------------------------|-----------------------------------|
|                       | Annual Salary:                     | Enter Annual Salary               |
| Non-TT Skip           | Bi-Weekly Salary:                  |                                   |
| these fields          | Hourly Pay rate (if applicable):   |                                   |
|                       | Pay Step:                          | Entor colory information and ETE% |
|                       |                                    | Enter salary mormation and FTE /  |
|                       | Salary<br>Justification:           |                                   |
| Skip these<br>fields  | Salary Justification<br>(HR Only): |                                   |
|                       | Relocation/Moving<br>Expenses:     |                                   |
|                       | Stipend:                           |                                   |
|                       |                                    |                                   |
|                       | Summer Salary:                     |                                   |
| Skip these fields 🛛 🚽 |                                    |                                   |
|                       | Pre TT<br>Appointment Start        |                                   |
|                       | Date:                              |                                   |

|                   | OFFER CONTING                                                                       | IGENCIES/PRE-EMPLOYMENT CHECKS                                   |                                                 |                                                                                 |      |
|-------------------|-------------------------------------------------------------------------------------|------------------------------------------------------------------|-------------------------------------------------|---------------------------------------------------------------------------------|------|
|                   | Standard<br>Background<br>Verification:<br>Physical Exam:<br>Psychological<br>Exam: | <ul> <li>Yes ● No</li> <li>Yes ● No</li> <li>Yes ● No</li> </ul> | Answer Y<br>never wo<br>or their la<br>beyond o | es if applicant has<br>orked on campus before<br>ast hire date was<br>one year. |      |
|                   | Additional<br>Checks/Reference<br>Checks:                                           | Enter Reference                                                  | 's Name, Tit                                    | tle & Date contacted                                                            |      |
|                   |                                                                                     | Please list Name, Title and Date of                              | reference contact                               | ed                                                                              |      |
|                   | ONBOARDING                                                                          |                                                                  |                                                 |                                                                                 |      |
|                   | Reports to<br>manager:                                                              |                                                                  | Q 🍠 Ent                                         | er position's reports to mana                                                   | ager |
|                   |                                                                                     | No user selected.                                                |                                                 |                                                                                 |      |
|                   | OFFER PROGRES                                                                       | S                                                                |                                                 |                                                                                 |      |
|                   |                                                                                     | The following fields will be automa                              | tically updated by tl                           | he system                                                                       |      |
| Skip this section | Offer accepted:                                                                     | ∪ Yes ® No                                                       |                                                 |                                                                                 |      |
|                   | accepted:                                                                           | Ē.                                                               |                                                 |                                                                                 |      |
|                   | Offer declined:                                                                     | ◯ Yes . ● No                                                     |                                                 |                                                                                 |      |
|                   | Date offer<br>declined:                                                             |                                                                  |                                                 |                                                                                 |      |

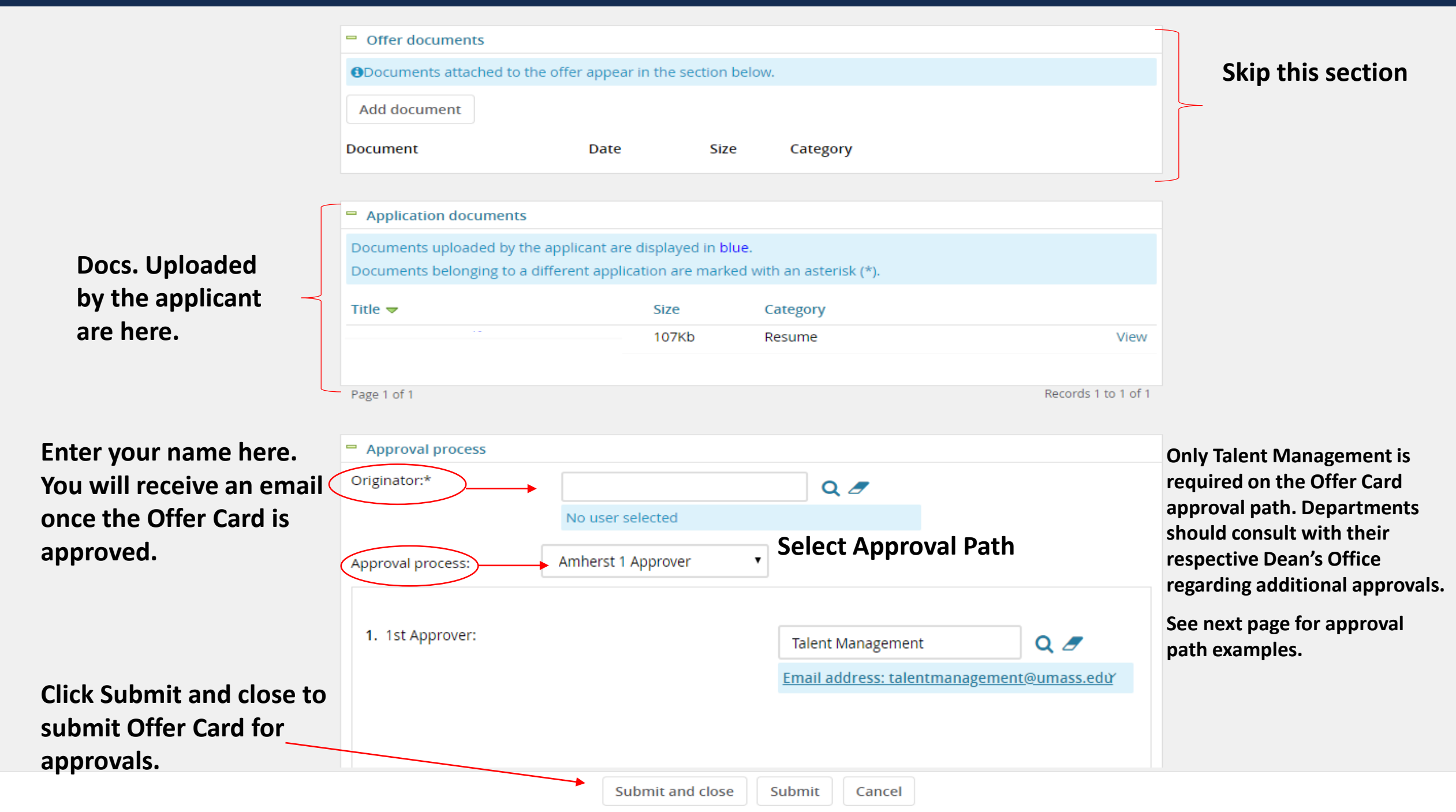

# Example of Non Tenure Track Offer Card Approval Paths (Direct Hires)

| Name:* |                   | Amherst 1 Approve     | er                              |         |
|--------|-------------------|-----------------------|---------------------------------|---------|
| Step   | Approval position | Levels above position | Default user                    |         |
| 1      | 1st Approv        | Select 🔻              | Talent Management               | AB @    |
|        |                   |                       | E-<br>mail: talentmanagement@um | ass.edu |

| Name: | *                 | Amherst 2 Approv      | vers                                   |
|-------|-------------------|-----------------------|----------------------------------------|
| Step  | Approval position | Levels above position | Default user                           |
| 1     | Approver 1        | Select 🔻              | # 2                                    |
|       |                   |                       | No User selected                       |
| 2     | Approver 2        | Select 🔻              | Talent Management 🛛 🗥 🥥                |
|       |                   |                       | E-<br>mail: talentmanagement@umass.edu |

\*Departments should consult with their respective Dean's Office regarding appropriate approval path.

- 1. Follow steps outlined on slides/pages 25-28 to get to the Applicant Pool screen as shown below.
- 2. Click on the applicant's first name to launch their applicant card.
- 3. Click on the link that appears under "Offer" this will launch the Offer Card.
- 4. Scroll to the bottom to view the approval path.

### E PageUp. BETA

New applicant | Search by answers to questions | Merge applicants | Select a bulk action

### **1** Offer Card Training Session 01-11-19 (497430)

#### Search Results 🔽 All 🔻 Submitted Status 🔻 Pref Name First name Phone Cell Phone Email State City Last name Country Interviewed - Not Selected for Hire 9 Jan 2019 Union Gabrielle Union 951-318-6451 951-318-6451 dannygranger33@ymail.com 🖂 United States Florida Miami 9 Jan 2019 Recommended For Hire Rick Rick Grimes 951-318-6451 rsaun001@gmail.com United States Georgia Atlanta 13 Mar 2019 Recommended For Hire Reggie Reggie Miller 1 dannygranger33@yahoo.com United States Indiana Indy Mr Billy Madison - PageUp - Google Chrome 9 Jan 2019 Reference Check LL Larry L 🔒 https://umass.dc4.pageuppeople.com/beta/applicant?sData=UFUtVjMtTcmHq7pVwsEELRwl4ygmk4iEONK4H8m5oU8tvOStzv%2Be4P4wVElg%2Fuz4uT4YKoIO1KOsnfSeTrIDDe7nMVmcyYbpIGI%2FMFXWYi3m9qFulIXBKjdyJowRvojW9b64n... 9 Jan 2019 Screened - No Longer Under Consideration Peter Peter Ρ Mr Billy Madison Ē Actions Y 🚯 Add View profile View references 9 Jan 2019 Screened - No Longer Under Consideration Clark Clark K 9 Jan 2019 Screened - No Longer Under Consideration Rachel Rachel F Address 1 Test St E-mail fonsecar@yopmail.com Amherst, Massachusetts Screened - No Longer Under Consideration 9 Jan 2019 Mr. Anderson Thomas 01003, United States 58284 Original source **Diversity Jobs** Number No e-Zines comms hold Page 1 of 1 | 🄑 👫 CRM Resume Applications History \*If you complete the steps above 1 501798 - Background Check Testing Reguisition ••• and don't see an application, Date submitted Applied via Status changed 15 Jul 2019 15 Jul 2019 Invite to apply **Background Check Cleared** No offer contact Talent Management. Resume Form Add flags View View

# How To Check An Offer Card's Approval Status

## Modifying An Offer After Approval

| <ul> <li>Approval process</li> </ul>                                                                                                    |                                                     |                                                                                                    |
|----------------------------------------------------------------------------------------------------|-----------------------------------------------------|----------------------------------------------------------------------------------------------------|
| Originator:*                                                                                                    | Robert Saunderson                                   |                                                                                                    |
| Approval process:                                                                                                    | Amherst 1 Approver                                  |                                                                                                    |
| A                                                                                                    | pproval workflow initiated: 18 Jan 2019, 7:30am EST |                                                                                                    |
| 1. 1st Approver:                                                                                                    | Talent Management 🖋 Approv                          | ed 18 Jan 2019                                                                                                    |
|                                                                                                    | Cancel                                              |                                                                                                    |
| To enter new salary a initial salary has been                                                                                           | after<br>n                                          | 🗢 Cancel approval process - Google Chrome — 🗆 🗙                                                                                             |
| approved click the ca                                                                                                    | incel                                               | https://umass.dc4.pageuppeople.com/v5.3/provider/mana                                                                                       |
| button.                                                                                                    |                                                     | Are you sure you want to cancel the approval process?                                                                                       |
|                                                                                                    |                                                     | Users who have already approved this offer will need to be<br>notified. Please enter a reason for cancelling the approval<br>process below: |
|                                                                                                    | Submit and close Submit Cancel                      | Enter reason why new offer is                                                                                                    |
| After completing the steps sho<br>slide scroll back to the Salary so<br>the Offer Card and enter your r<br>amount then resubmit through | wn on this<br>ection on<br>new salary<br>n the same | being requested. i.e. candidate<br>declined wants new salary of X<br>amount. Then click the OK<br>button.                                   |
| approval paths.                                                                                                    |                                                     | OK Cancel                                                                                                    |

 $\times$